## 小規模事業者持続化補助金<一般型> 精算払請求 Jグランツ2.0入力手引

2024/09/19

| Control (1997)<br>Control (1997)<br>本語の注意: ABB会を探す 単時の流れ よくあるご質問<br>マイページ<br>マイページ<br>マイページ<br>マイページ<br>マイページ<br>マイページ<br>マイページ | ◆マイページを選択します。                                              |
|----------------------------------------------------------------------------------------------------|------------------------------------------------------------|
| <ul> <li>         このサイトは日本設売公式Webサイトです▼<br/><b>jGrants</b> 補助金を探す 申請の流れ よくあるご質問 マイページ<br/><b>マイページ</b> </li> </ul>              |                                                            |
| 申請した事業を検索         事業名            詳細な検索条件を聞く         検索                                                                          | 実績報告を承認された実施終了の事業一覧が<br>→表示されるので、精算払請求を申請する事業を<br>クリックします。 |
| 申請履歴         10 作中の 1 作日~ 10 作目を表示  く く > >          事業 補助金 手続き 事業開始日 事業終了日                                                     |                                                            |

精算払請求

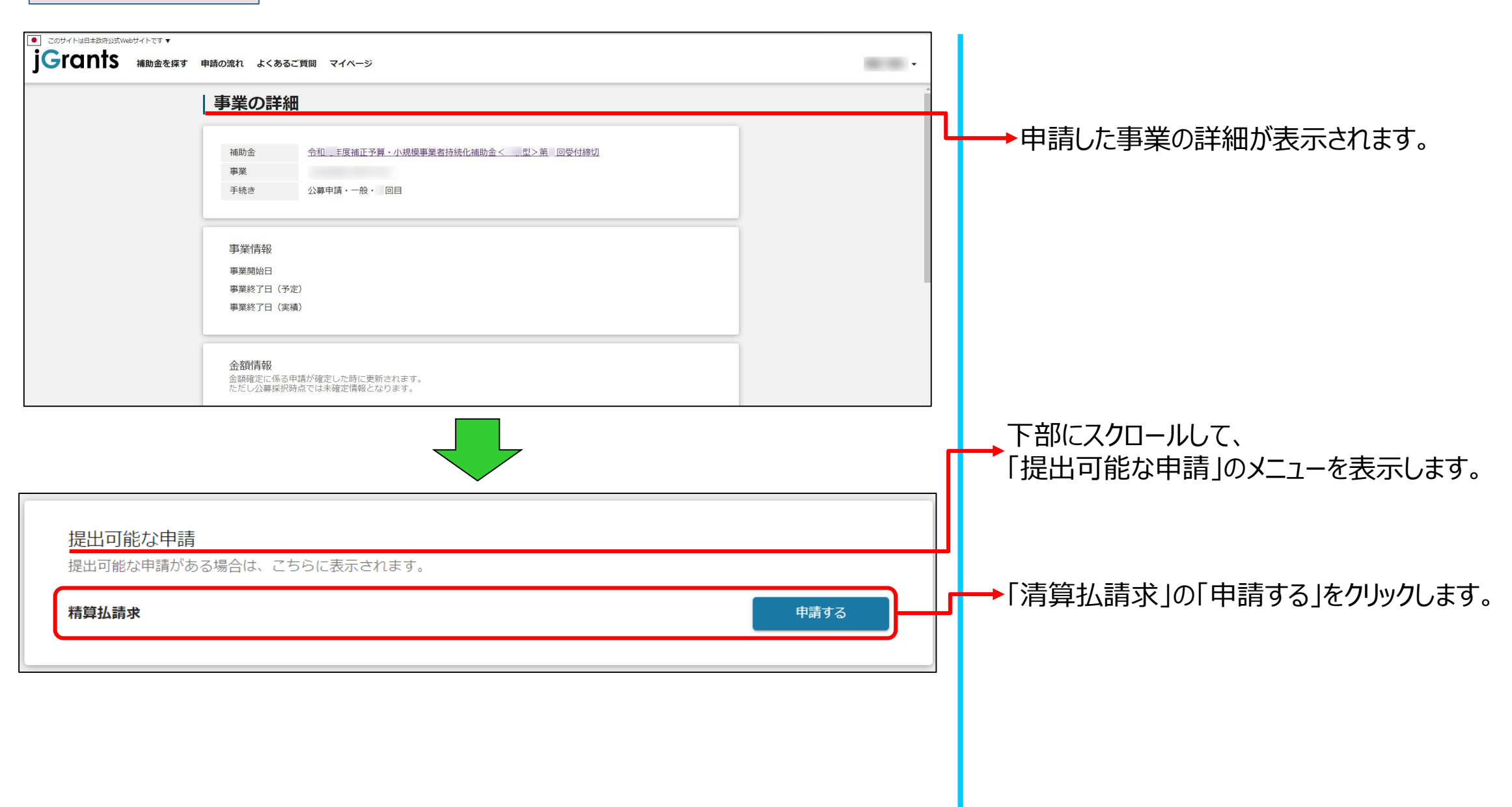

精算払請求

## <u>※申請項目について変更の際は、必ず各補助金毎の「補助事業の手引き」をご参照いただいたうえで、申請してください。</u>

| 申請先情報       補助金名     小規模事業者持続化補助金<一般型>第       申請フォーム名     精算払請求                                                                                                    | 【申請時の注意】<br>精算払請求申請後、内容不備により修正・再申請を行う際は<br>修正したファイルだけでなく、修正ファイル以外の全ての項目、<br>ファイルを入力、添付した状態で再申請してください。                              |
|----------------------------------------------------------------------------------------------------|----------------------------------------------------------------------------------------------------|
| 精算払請求 手続き内容 へ                                                                                                    |                                                                                                    |
| ルスペア 座う<br>パ<br>の/150<br>パ<br>代表音名/個人事業王氏名(姓)<br>パ<br>の/64<br>パ<br>の/150<br>パ<br>の/150<br>パ<br>の/150<br>パ<br>の/150<br>パ<br>の/150<br>パ<br>の/150<br>パ<br>の/150<br>の/150 | GビズIDの登録情報が表示されます。<br>これらの情報を変更する必要がある場合はGビズIDの<br>→ ウェブサイトから情報を更新する必要があります。<br>必ず申請する前に最新の状態にしてください。<br>※代表者役職 担当者メールアドレスのみ編集可能です |
| 1128-612988<br>グ<br>0/255<br>担当者メールアドレス<br>0/254                                                                                                    | <ul> <li>申請番号を入力してください。</li> <li>※申請番号は採択通知書または交付決定通知書の<br/>左上部(氏名の下)に記載されている8から始まる6桁の番号です。</li> </ul>                             |
| <ul> <li>甲請番号</li> <li>※採択逼知書または交付決定逼知書の左上部(氏名の下)に<br/>記載されている8から始まる6桁の番号を記載してください。</li> <li>※精箅払請求(本申請)を提出する日付を記載してください。</li> </ul>                                  | 報告日を入力してください。<br>※本申請を申請する日付を入力してください。                                                                                             |

精算払請求

| 精算払請求額                                                                                                    |              |                                                                               |
|----------------------------------------------------------------------------------------------------|--------------|-------------------------------------------------------------------------------|
|                                                                                                    |              | ▶▶▶実績報告で承認された、請求額が表示されます。                                                     |
| 振込先金融機関                                                                                                    | 振込先金融機関(コード) |                                                                               |
| 支店名                                                                                                    | 支店名(コード)     | →振込み先の銀行口座情報を入力してください。                                                        |
| 預貯金種別    ▼                                                                                                    | 口座番号         |                                                                               |
| 口座名義                                                                                                    | 口座名義(漢字)     | ロ座情報がわかるページをPDF化して添付してください。                                                   |
| 0 / 255 0 / 255<br>必須 口座情報 (PDF) ファイルを選択                                                                                                    |              | 必要な情報 ※ が記載されていない場合は、<br>請求処理が無効になります。ご注意ください。                                |
| ※ウェブ通帳等の口座情報が分かるページをPDF化してください。 ※また、申請フォームに入力された内容とPDFの内容が必ず一致しているかを確認してください。 ※振込先金融機関、支店名、支店名(コード)、預貯金種別、口座番号、口座名義(カタカナ)が明瞭に表示されている情報を<br>必ず添付してください。 ※一致していない場合は請求処理が無効になる場合がございます。 |              | ※滅込光金融機関、又活名、又活名(コート)、<br>預貯金種別、口座番号、口座名義(カタカナ) が<br>明瞭に表示されている情報を必ず添付してください。 |
| その他必要書類 ファイルを選択                                                                                                    |              | ▶ □座情報の追加資料が必要な場合は添付してください。                                                   |
|                                                                                                    |              |                                                                               |

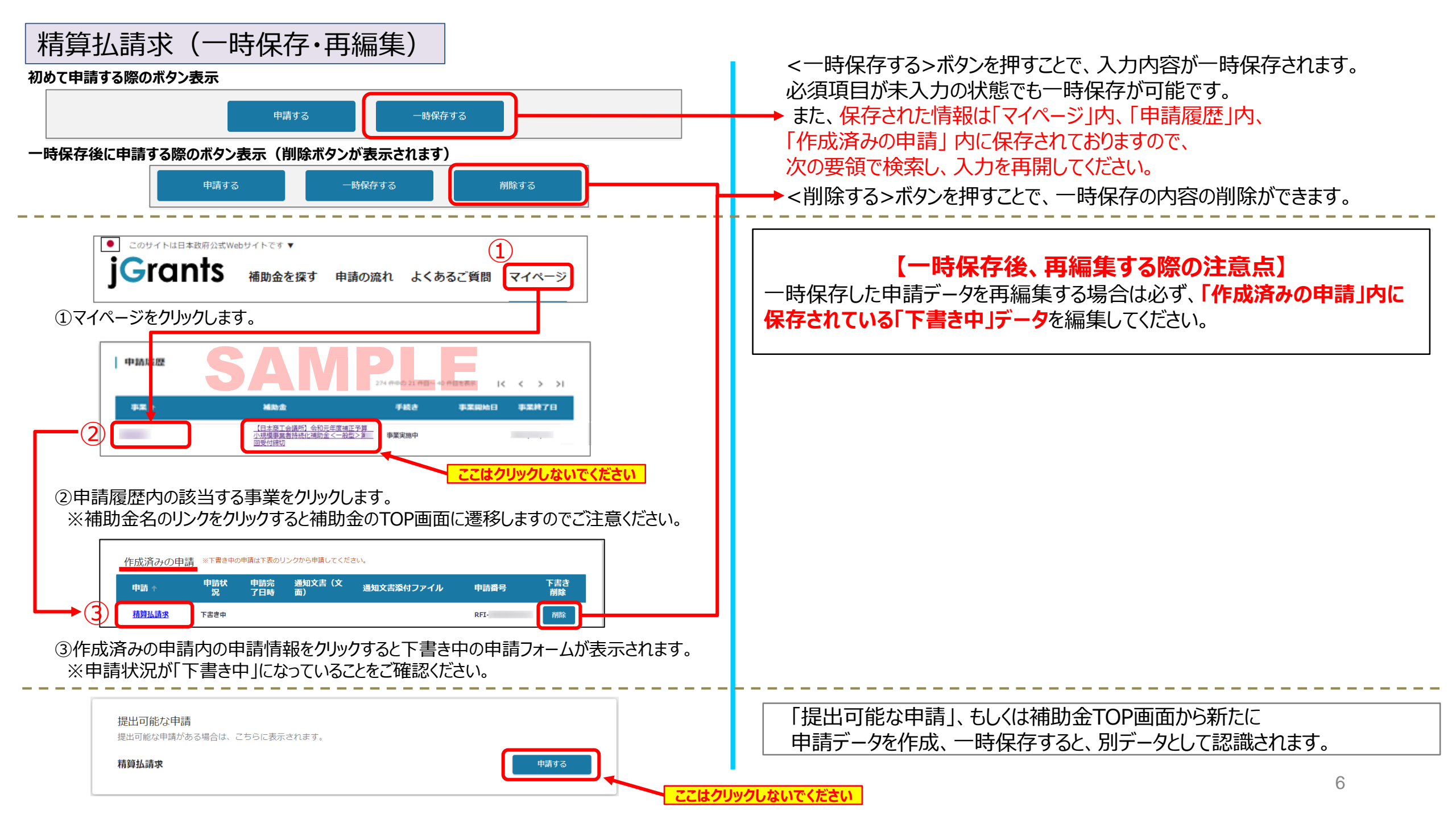

精算払請求(申請)

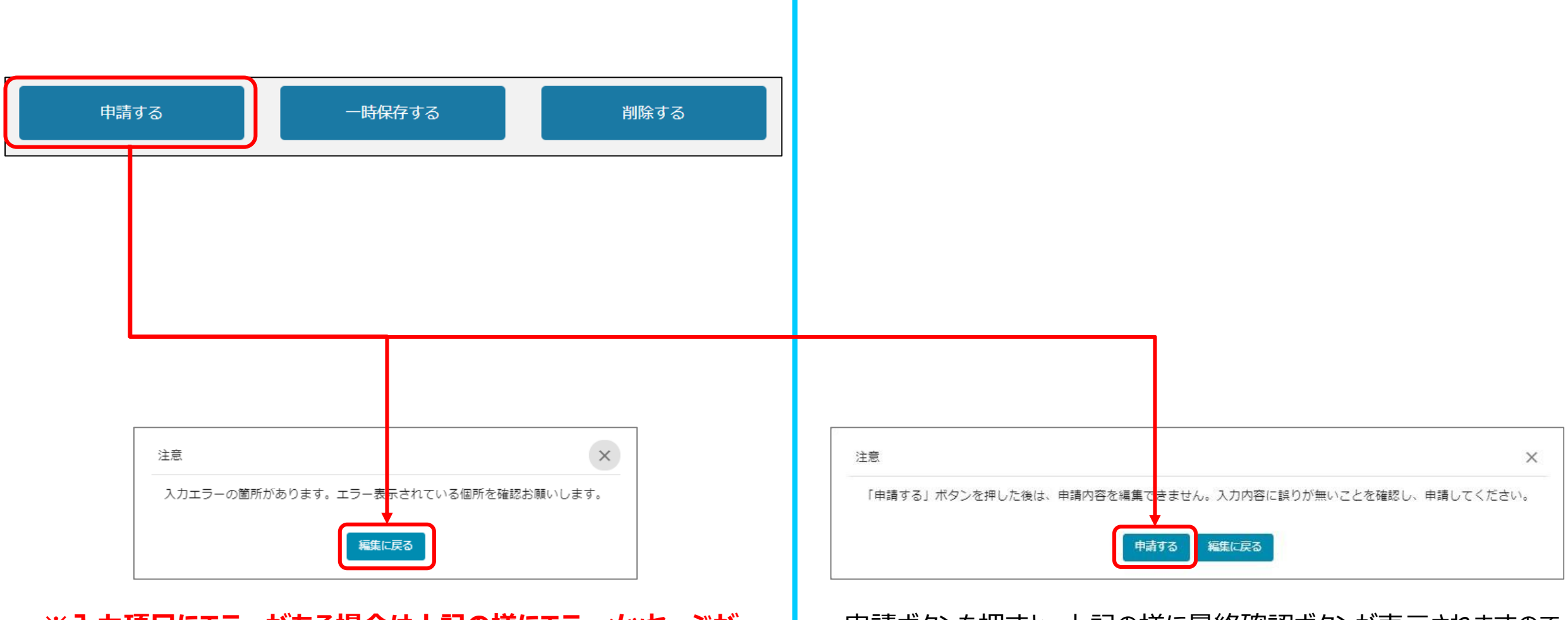

※入力項目にエラーがある場合は上記の様にエラーメッセージが 表示されます。エラー項目は、入力枠が赤で表示されます。 申請ボタンを押すと、上記の様に最終確認ボタンが表示されますので、 申請するボタンを押下してください。

(必須項目未入力、入力制限エラーがある場合は、申請できません)

## 精算払請求(申請内容の確認方法)

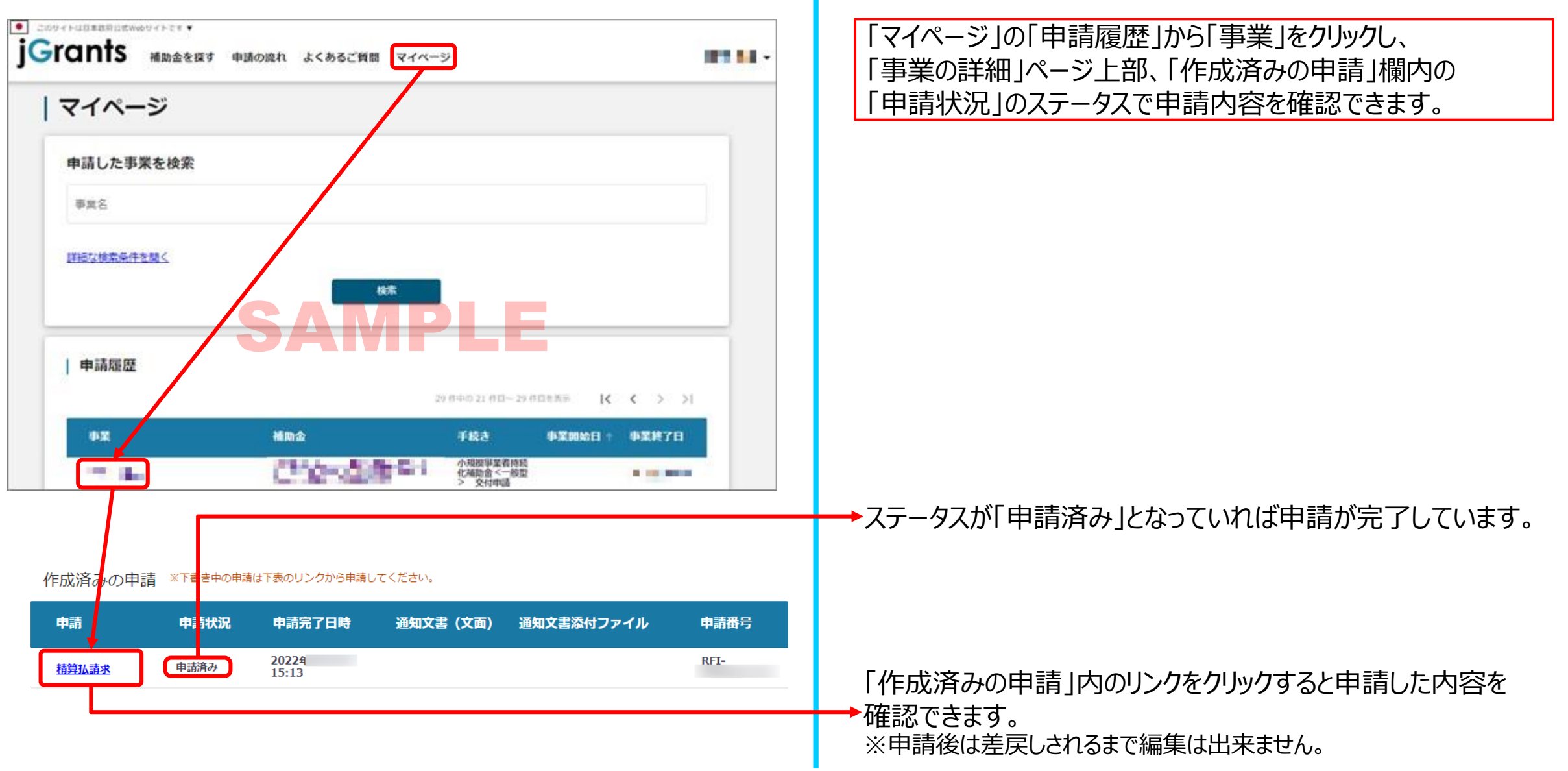